## CHROMEBOOK - How students update their passwords on a Chromebook

- 1. Login to a district Chromebook with either the EPS Guest user or using the student's profile.
- 2. Visit the Rapid Identity website: <u>https://arms.everett.k12.wa.us</u>
- A link can also be found by going to the Grades&More page>Students>Student Passwords **3.** Login into Rapid Identity using **Student ID number** and **computer password**.

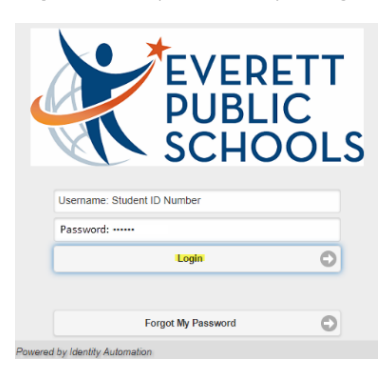

4. Once logged into Rapid Identity please select Change Password.

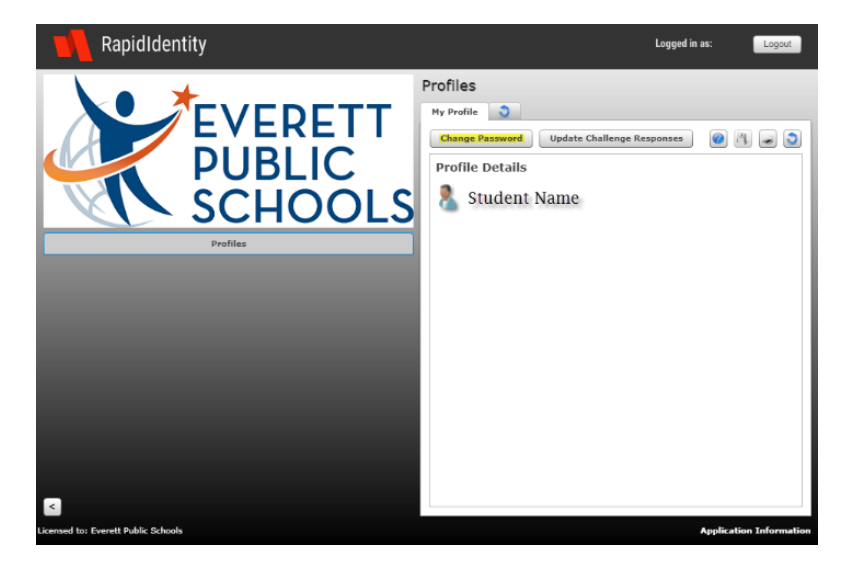

**5.** Using the guidance for creating a strong password appropriate to the students' grade level enter the following:

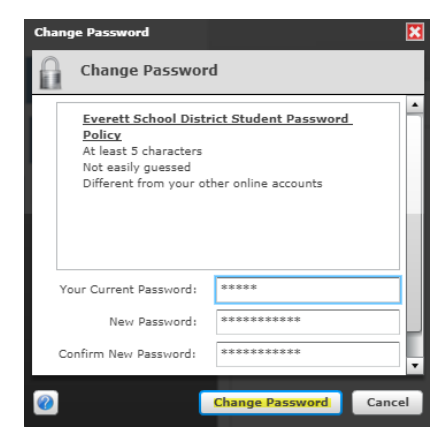

- a. Your Current Password
- b. New Password
- c. Retype New Password

6. Password Change Complete